Pasi logohemi në sistemin Asycuda vendosim USB Token në kompjuterin që po punojmë.

## Hapat që duhet të ndjekim për shtimin e çertifikatës së nënshkrimit elektronik në përdoruesit e sistemit Asycuda World:

- 1. Klikojmë me të djathtën tek My Profile dhe më pas Add Certificate.
- 2. Klikojmë butonin Import (për ngarkimin e çertifikatës).
- 3. Klikojmë butonin Import a certificate from a SmartCard.
- 4. Tek fusha bosh që shfaqet kopjoni këtë path : C:\Windows\System32\eToken.dll
- 5. Shtypni shigjetën jeshile për të vazhduar.
- 6. Shtypni shigjetën jeshile djathtas për të vazhduar dhe vendosni password-in e USB TOKEN.
- Klikoni butonin e konfirmimit në dy hapat në vijim për të përfunduar me sukses importimin e çertifikatës.

## Hapat që duhet të ndjekim për nënshkrimin elektronik të një deklarate:

- 1. Krijojmë një deklaratë të re dhe plotësojmë të dhënat në të
- 2. Klikojmë ikonën STORE SIGNED për depozitimin e DAV të çertifikuar
- 3. Klikojmë butonin Import a certificate from a SmartCard.
- Tek fusha bosh që shfaqet kopjoni këtë path : C:\Windows\System32\eToken.dll dhe klikojmë shigjetën jeshile për të vazhduar.
- 5. Klikojmë shigjetën jeshile djathtas për të vazhduar
- 6. Vendosni password-in e USB TOKEN
- Klikojmë butonin e konfirmimit për të dy hapat në vijim për të përfunduar proçedurën e nënshkrimit elektronik.